## คู่มือการบริหาร กรอบอัตรากำลัง ของหน่วยงาน

ในราชการบริหารส่วนภูมิภาค สังกัดสำนักงานปลัดกระทรวงสาธารณสุข ระยะเวลา 5 ปี (พ.ศ.2565-2569)

# ขั้นตอนการจัดทำข้อมูลไฟล์แบบฟอร์ม

### สำหรับใช้บริหารกรอบอัตรากำลัง ของแต่ละหน่วยงาน

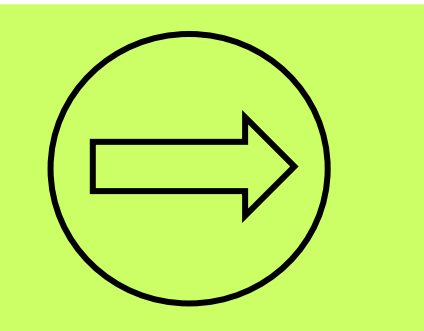

 เลือกไฟล์ excel "00บริหารกรอบ 66 เขต..." "ชีทตาราง 1" เพื่อกรองค่าข้อมูลของหน่วยงานประเภท สสจ., รพศ., รพท. และ รพช. (สำหรับแบบฟอร์ม สสจ. ที่ตั้งสำนักงานเขต, สสอ. และ รพ.สต. ทางส่วนกลางจะทำแบบฟอร์มให้เป็นภาพรวมทุกหน่วยงาน ไม่ต้อง Copy ค่ามาวาง)
 ยกตัวอย่าง การเลือกกรองข้อมูลหน่วยงานประเภท สสจ. เช่น เขตสุขภาพที่ 1 สสจ.เชียงราย

| 📒 01สสจ ที่ตั้งเขต1 สสจ เชียงใหม่    |       | А            | В                       | С              | D            | E            | F            | G          | H I                         | J            | К              | L             | Μ                           | Ν          | 0          |
|--------------------------------------|-------|--------------|-------------------------|----------------|--------------|--------------|--------------|------------|-----------------------------|--------------|----------------|---------------|-----------------------------|------------|------------|
|                                      | 1     | ตารางที่ 1 เ | กรอบอัตรากํ             | ำลัง ปี 66 เขต | เสุขภาพที่ 1 | -12 รายสายงา | น รายหน่     | วยงาน      |                             |              |                |               |                             |            |            |
| 02สสจ                                |       | เขตสุขภาพที่ | จังหวัด                 | อำเภอ          | ตำบล         | รทัสหน่วยงาน | Code5        | ระดับ/ขนาด | ขนาดศูนย์<br>ช่วงActive Bed | Active Bed   | ประเภทหน่วยงาน | ชื่อหน่วยงาน  | กลุ่มงานสาย                 | จัดสาย     | กรอบ ปี 66 |
| 📒 02สสจ S                            | 2     | · ·          | •                       | <b>•</b>       | •            | ในระบบ 👻     | •            | Ŧ          | แพทย์ 🗸                     | <b>•</b>     | J              | <b>•</b>      | · ·                         | Ψ.         | ~          |
|                                      | 53    | 1            | เชียงใหม่               | เมืองเชียงใหม่ | สุเทพ        | 5325         | 37           | XL-Extra   |                             |              | নার্বান.       | สสจ.เชียงใหม่ | ↓ <u>Lo</u> rt A to Z       |            | 6          |
| 📒 03รพท M1                           | 79    | 1            | เชียงใหม่               | เมืองเชียงใหม่ | สุเทพ        | 5325         | 37           | XL-Extra   |                             | /            | สสจ.           | สสจ.เชียงใหม่ | ↓ S <u>o</u> rt Z to A      |            | 32         |
| 03556 556                            | 105   | 1            | เชียงใหม่               | เมืองเชียงใหม่ | สุเทพ        | 5325         | 37           | XL-Extra   |                             | (3)          | สสจ.           | สสจ.เชียงใหม่ | Sor <u>t</u> by Color       |            | > 22       |
|                                      | 495   | 1            | เชียงใหม่               | เมืองเชียงใหม่ | สุเทพ        | 5325         | 37           | XL-Extra   |                             | $\mathbf{O}$ | สสจ.           | สสจ.เชียงใหม่ | Sheet <u>V</u> iew          | <u> </u>   | > 0        |
| 🦲 03รพศ รพท (ศ.แพทย์)                | 723   | 1            | เชียงใหม่               | เมืองเชียงใหม่ | สุเทพ        | 5325         | 37           | XL-E       | ลือองไระเองงหม่าย           | 81.9091      | สสจ.           | สสจ.เชียงใหม่ | i∑ <u>C</u> lear <b>4</b> m | เลือกชื่อา | หน่วยงาน   |
|                                      | ้ออไข | ၈။ခ်ို့လူင   |                         | เม่            | สุเทพ        | 5325         | 37           | XL-E>      | 610110 90 60 111 116 90     |              | สสจ.           | สสจ.เชียงใหม่ | F <u>i</u> lter by          |            |            |
| 045W0F1                              | າຍເມຍ | Ma exc       | .ยเ ขย                  | Iai            | สุเทพ        | 5325         | 37           | XL-Extra   |                             |              | สสจ.           | สสจ.เชียงใหม่ | Text <u>F</u> ilters        |            | > 8        |
| 📒 04รพช F2 F3 (มากกว่า 30 เตียง) 🛛 🔘 | 0ບริเ | หารกรอ       | บ <mark>66 เ</mark> ข   | <b>ปต.</b> . ม | สุเทพ        | 5325         | 37           | XL-Extra   |                             |              | สสจ.           | สสจ.เชียงใหม่ | Search                      | _/         | 2          |
|                                      | 1001  | -            | 000 10100               |                | สุเทพ        | 5325         | 37           | XL-Extra   |                             |              | สสจ.           | สสจ.เชียงใหม่ | —■ (Select All)             | 1 🖌        | 4          |
| 🦰 04รพช F3 (น้อยกว่า 30 เตียง)       | 1512  | 1            | เชียงใหม่               | เมืองเชียงใหม่ | สุเทพ        | 5325         | 37           | XL-Extra   |                             |              | สสจ.           | สสจ.เชียงใหม่ |                             |            | 5          |
| 045พ୩ M2                             | 1538  | 1            | เชียงใหม่               | เมืองเชียงใหม่ | สุเทพ        | 5325         | 37           | XL-Extra   |                             |              | สสจ.           | สสจ.เชียงใหม่ | ่⊸⊡ สสจ.น่าน<br>⊡ สสจ.พะเยา |            | 18         |
|                                      | 1795  | 1            | เชียงใหม่               | เมืองเชียงใหม่ | สุเทพ        | 5325         | 37           | XL-Extra   |                             |              | สสจ.           | สสจ.เชียงใหม่ | สสจ.แพร่                    |            | 3          |
| 📒 05สสอ เขต 1                        | 1800  | 1            | เชียงใหม่               | เมืองเชียงใหม่ | สุเทพ        | 5325         | 37           | XL-Extra   |                             |              | สสจ.           | สสจ.เชียงใหม่ | ่                           | 1          | 1          |
|                                      | 1809  | 1            | เชียงใหม่               | เมืองเชียงใหม่ | สุเทพ        | 5325         | 37           | XL-Extra   |                             |              | สสจ.           | สสจ.เชียงใหม่ | 🔤 🗖 สสจ.ลำพูน               |            | 2          |
| 🔤 บบวพเสย. เซยา 🖌                    | 1835  | 1            | เชียงใหม่               | เมืองเชียงใหม่ | สุเทพ        | 5325         | 37           | XL-Extra   |                             |              | สสจ.           | สสจ.เชียงใหม่ |                             |            | Pancel 9   |
| 💶 00บริหารกรอบ เขต 1                 | <     | >            | <mark>ตารางที่</mark> 1 | รายสาย ราย     | หน่วยงาน     | +            | $\mathbf{O}$ | a          |                             |              |                |               |                             |            |            |

### Copy (คัดลอกค่า Ctrl+C) ข้อมูลคอลัมน์ A-O จากไฟล์ "00บริหารกรอบ 66 เขต..." "ชีท ตาราง 1..."

|      | А                                                                                               | В          | С              | D           | Е                        | F         | G          | Н                    | I              | J              | К                    | L                  | М                     | Ν               | 0               |
|------|-------------------------------------------------------------------------------------------------|------------|----------------|-------------|--------------------------|-----------|------------|----------------------|----------------|----------------|----------------------|--------------------|-----------------------|-----------------|-----------------|
| 1    | ตารางที่ 1 เ                                                                                    | กรอบอัตราก | ำลัง ปี 66 เขต | สุขภาพที่ 1 | -12 รายสายง              | าน รายหน่ | วยงาน      |                      |                |                |                      |                    |                       |                 |                 |
| 2    | เขตสุขภาพที่<br>-                                                                               | จังหวัด    | ອຳເກອ          | ตำบล<br>~   | รหัสหน่วยงาน<br>ในระบบ 👻 | Code5     | ระดับ/ขนาด | ขนาดศูนย์<br>แพทย์ ∽ | ช่วงActive Bed | Active Bed     | ประเภทหน่วยงาน<br>"T | ชื่อหน่วยงาน<br>.T | กลุ่มงานสาย<br>       | จัดสาย<br>~     | กรอบ ปี 66<br>🗸 |
| 6455 | 1                                                                                               | เชียงราย   | เมืองเชียงราย  | ท่าสาย      | 6257                     | 44        | XL         |                      |                |                | สสจ.                 | สสจ.เชียงราย       | เจ้าพนักงานธุรการ     | back office     | 14              |
| 6584 | 1                                                                                               | เซียงราย   | เมืองเชียงราย  | ท่าสาย      | 6257                     | 44        | XL         |                      |                |                | สสจ.                 | สสจ.เชียงราย       | นายช่างเทคนิค         | back office     | 10              |
| 6586 | 1                                                                                               | เชียงราย   | เมืองเชียงราย  | ท่าสาย      | 6257                     | 44        | XL         |                      |                |                | สสจ.                 | สสจ.เชียงราย       | นายช่างศิลป์          | back office     | 4               |
| 6589 | 9 1 เชียงราย เมืองเชียงราย ท่<br>8 1 เชียงราย เมืองเชียงราย ท่                                  |            |                |             | 6257                     | 44        | XI         |                      |                |                | สสจ                  | สสจ เชียงราย       | เจ้าพนักงานเผยแพร่ป   | back office     | 5               |
| 6608 | 8 1 เชียงราย เมืองเชียงราย ท่า<br>7 1 เชียงราย เมืองเชียงราย ท่า                                |            |                |             | 6257                     |           |            |                      |                |                |                      | ยงราย              | นักวิชาการพัสดุ       | back office     | 4               |
| 6627 | 3 1 เชียงราย เมืองเชียงราย ท่<br>7 1 เชียงราย เมืองเชียงราย ท่า<br>1 เชียงราย เมืองเชียงราย ท่า |            | ท่าสาย         | 6257        | าลุมค่าข้                | ้อมูลคอลั | ุ่มน์ A-O  | ) ให้ครอบคลุ         | มข้อมูลทั้งเ   | หน่วยงานที่เลื | อก <sup>ยุงราย</sup> | เจ้าพนักงานพัสดุ   | back office           | 2               |                 |
| 6630 | 1                                                                                               | เชียงราย   | เมืองเชียงราย  | ท่าสาย      | 6257                     | Y         | J.         | แล้ว                 | เค้ดลอก (Cti   | ر]<br>1+C)     |                      | ยงราย              | นักทรัพยากรบุคคล      | back office     | 17              |
| 6649 | 1                                                                                               | เชียงราย   | เมืองเชียงราย  | ท่าสาย      | 6257                     |           |            | 0001 0               |                |                |                      | ยงราย              | นักวิชาการเงินและบัถุ | back office     | 7               |
| 6686 | 1                                                                                               | เชียงราย   | เมืองเชียงราย  | ท่าสาย      | 6257                     |           |            |                      |                |                |                      | ยงราย              | เจ้าพนักงานการเงินแล  | back office     | 6               |
| 6760 | 1                                                                                               | เชียงราย   | เมืองเชียงราย  | ท่าสาย      | 6257                     | 44        | XL         |                      |                | _              | สสจ.                 | สสจ.เชี่ยงราย      | นักวิชาการคอมพิวเตอ   | back office     | 9               |
| 6781 | 1                                                                                               | เชียงราย   | เมืองเชียงราย  | ท่าสาย      | 6257                     | 44        | XL         |                      |                |                | สสจ.                 | สสจ.เชียงราย       | นักวิเคราะห์นโยบายแ   | back office     | 7               |
| 6784 | 1                                                                                               | เชียงราย   | เมืองเชียงราย  | ท่าสาย      | 6257                     | 44        | XL         |                      |                |                | สสจ.                 | สสจ.เชียงราย       | นายช่างโยธา           | back office     | 3               |
| 6785 | 1                                                                                               | เชียงราย   | เมืองเชียงราย  | ท่าสาย      | 6257                     | 44        | XL         |                      |                |                | สสจ.                 | สสจ.เชียงราย       | เจ้าพนักงานสถิติ      | back office     | 1               |
| 6933 | 1                                                                                               | เชียงราย   | เมืองเชียงราย  | ท่าสาย      | 6257                     | 44        | XL         |                      |                |                | สสจ.                 | สสจ.เชียงราย       | สายสนับสนุน Back C    | สายสนับสนุน Bad | 72              |
| 9453 |                                                                                                 |            |                |             |                          |           |            |                      |                |                |                      |                    |                       |                 |                 |
| <    | >                                                                                               | ตารางที่   | 1 รายสาย รายเ  | สน่วยงาน    | +                        |           |            |                      |                |                |                      |                    |                       |                 |                 |

### 2. เลือกไฟล์แบบฟอร์มตามประเภทหน่วยงานของตนเอง เพื่อนำค่าที่คัดลอกจากไฟล์บริหารกรอบมาวางในแบบฟอร์มนี้

### Paste (วางค่า Ctr+V) ลงใน "ชีท ตารางA..."เช่น เขตสุขภาพที่ 1 สสจ.เชียงราย เลือกไฟล์ "02สสจ."

| _  | А                 | В            | С                       | D          | E                 | F         | G                                                                                                    | Н                    | I                      | J                           | К                  | L                 |                      | Μ           | N           | 0               | Ρ           | Q       |
|----|-------------------|--------------|-------------------------|------------|-------------------|-----------|----------------------------------------------------------------------------------------------------|----------------------|------------------------|-----------------------------|--------------------|-------------------|----------------------|-------------|-------------|-----------------|-------------|---------|
| 1  |                   |              |                         |            |                   |           |                                                                                                    |                      |                        |                             | **ห้ามแก้ไข*       |                   |                      |             |             |                 |             |         |
| 2  | เขตสุขภาพที่<br>• | จังหวัด<br>- | อำเภอ<br>▼              | ตำบล<br>👻  | รทัส<br>หน่วยงา - | Code5     | ระดับ/ขนาด                                                                                                    | ขนาดศูนย์<br>แพทย์ ⊸ | ີ31Active Be<br>▼      | Active Bed                  | ประเภทหน่วยงาน<br> | ชื่อหน่วยงาน<br>∽ | กลุ่ม                | งานสาย      | จัดสาย      | กรอบ ปี 66<br>👻 | ลงโครงสร้าง | ผลลัพธ์ |
| 3  | 1                 | เชียงราย     | เมืองเชียงราย           | ท่าสาย     | 6257              | 44        | XL                                                                                                    |                      |                        |                             | สสจ.               | สสจ.เชียงราย      | ทันตแพทย์            |             | วิชาชีพ     | 7               | 7           | TRUE    |
| 4  | 1                 | เชียงราย     | เมืองเชียงราย           | ท่าสาย     | 6257              | 44        | 14 XL 2 สสจ. สสจ.เซียงราย เภสัชกร<br>14 14 14                                                                                     |                      |                        |                             |                    |                   |                      |             | วิชาชีพ     | 26              | 26          | TRUE    |
| 5  | 1                 | เชียงราย     | เมืองเชียงราย           | ท่าสาย     | 6257              | 44        |                                                                                                    |                      |                        | นิค                         | วิชาชีพ            | 16                | 16                   | TRUE        |             |                 |             |         |
| 6  | 1                 | เชียงราย     | เมืองเชียงราย           | ท่าสาย     | 6257              | 44        |                                                                                                    |                      |                        |                             |                    |                   |                      |             |             | 8               | 8           | TRUE    |
| 7  | 1                 | เชียงราย     | เมืองเชียงราย           | ท่าสาย     | 6257              | 44        | าางค่าข้อมูลลงในตาราง A (Ctrl+V) วางค่าข้อมูลลงในตาราง                                                                            |                      |                        |                             |                    |                   |                      |             |             | 5               | 5           | TRUE    |
| 8  | 1                 | เชียงราย     | เมืองเชียงราย           | ท่าสาย     | 6257              | 44        | วางค่าข้อมูลลงในตาราง A (Ctrl+V) (่าพนักงานโสตทัศนศึกษา<br>นักงานสาธารณสุข                                                        |                      |                        |                             |                    |                   |                      |             |             | 72              | 72          | TRUE    |
| 9  | 1                 | เชียงราย     | เมืองเชียงราย           | ท่าสาย     | 6257              | 44        | AL                                                                                                    |                      |                        | สาธารณสุข)/เจ้าพนักงานทันตส | าวิชาชีพ           | 8                 | 8                    | TRUE        |             |                 |             |         |
| 10 | 1                 | เชียงราย     | เมืองเชียงราย           | ท่าสาย     | 6257              | 44        | XL                                                                                                    |                      |                        |                             | ଶଶ୍ବ.              | สสจ.เชียงราย      | เจ้าพนักงานเภสัชกรรม |             | วิชาชีพ     | 8               | 8           | TRUE    |
| 11 | 1                 | เชียงราย     | เมืองเชียงราย           | ท่าสาย     | 6257              | 44        | XL                                                                                                    |                      |                        |                             | ଶଶ୍ବ.              | สสจ.เชียงราย      | นักจัดการงานทั่วไป   |             | back office | 3               | 3           | TRUE    |
| 12 | 1                 | เชียงราย     | เมืองเชียงราย           | ท่าสาย     | 6257              | 44        | XL                                                                                                    |                      |                        |                             | ଶଶ୍ବ.              | สสจ.เชียงราย      | นิติกร               |             | back office | 6               | 6           | TRUE    |
| 13 | 1                 | เชียงราย     | เมืองเชียงราย           | ท่าสาย     | 6257              | 44        | XL                                                                                                    |                      |                        |                             | ଶଶ୍ବ.              | สสจ.เชียงราย      | เจ้าพนักงานธุรการ    |             | back office | 14              | 14          | TRUE    |
| 14 | 1                 | เชียงราย     | เมืองเชียงราย           | ท่าสาย     | 6257              | 44        | XL         สสจ.         สสจ.เชียงราย         เจาหนาง นอุงาาร           XL         สสจ.         สสจ.เชียงราย         นายช่างเทคนิค |                      |                        |                             |                    |                   |                      | back office | 10          | 10              | TRUE        |         |
| 15 | 1                 | เชียงราย     | เมืองเชียงราย           | ท่าสาย     | 6257              | 44        | XL                                                                                                    |                      |                        |                             | ଶଶ୍ବ.              | สสจ.เชียงราย      | นายช่างศิลป์         |             | back office | 4               | 4           | TRUE    |
|    | < > ·             | ตารา         | ง <mark>A กรอบ</mark> 6 | 6 สสจ.เชีย | เงราย             | ดารางB สส | <b>ส</b> .เชียงราย                                                                                                    | ดาร                  | างC โครงส <sup>,</sup> | ร้าง สสจ.เขี                | ยงราย              | +                 | : •                  | v í         |             |                 |             | -       |

#### 3. บันทึกไฟล์แบบฟอร์มที่วางค่าเรียบร้อยแล้ว

### **เปลี่ยนชื่อชีท** โดยใส่ชื่อหน่วยงานต่อท้าย ตามตัวอย่างด้านล่าง

### Save As ไฟล์โดยตั้งชื่อตามประเภทและชื่อหน่วยงาน เช่น สสจ.เชียงราย ให้ตั้งชื่อไฟล์ว่า "02สสจ.เชียงราย"

|    | А                 | В            | С                        | D                     | Е               | F         | G           | Н                                            | I.           | J            | К                   | L                 | Μ                                                     | Ν           | 0               | Ρ           | Q       |
|----|-------------------|--------------|--------------------------|-----------------------|-----------------|-----------|-------------|----------------------------------------------|--------------|--------------|---------------------|-------------------|-------------------------------------------------------|-------------|-----------------|-------------|---------|
| 1  |                   |              |                          |                       |                 |           |             |                                              |              |              | **ห้ามแก้ไข*        |                   |                                                       |             |                 |             |         |
| 2  | เขตสุขภาพที่<br>ั | จังหวัด<br>~ | อำเภอ<br>~               | ตำบล<br>~             | รทัส<br>หน่วยงา | Code5     | ระดับ/ขนาด  | ขนาดศูนย์<br>แพทย์ ∽                         | ີລາActive Be | Active Bed   | ประเภทหน่วยงาน<br>ั | ชื่อหน่วยงาน<br>▼ | กลุ่มงานสาย<br><del>↓</del>                           | จัดสาย<br>~ | กรอบ ปี 66<br>~ | ลงโครงสร้าง | ผลลัพธ์ |
| 3  | 1                 | เชียงราย     | เมืองเชียงราย            | ท่ <mark>า</mark> สาย | 6257            | 44        | XL          |                                              |              |              | ଶଶବ.                | สสจ.เชียงราย      | ทันดแพทย์                                             | วิชาชีพ     | 7               | 7           | TRUE    |
| 4  | 1                 | เชียงราย     | เมืองเชียงราย            | ท่ <mark>า</mark> สาย | 6257            | 44        | XL          |                                              |              |              | ଶଶବ.                | สสจ.เชียงราย      | เภสัชกร                                               | วิชาชีพ     | 26              | 26          | TRUE    |
| 5  | 1                 | เชียงราย     | เมืองเชียงราย            | ท่าสาย                | 6257            | 44        | XL          |                                              |              |              | ଶଶ୍ବ.               | สสจ.เชียงราย      | พยาบาลวิชาชีพ/พยาบาลเทคนิค                            | วิชาชีพ     | 16              | 16          | TRUE    |
| 6  | 1                 | เชียงราย     | เมืองเชียงราย            | ท่าสาย                | 6257            | 44        | XL          | สสจ. สสจ.เชียงราย แพทย์แผนไทย                |              |              |                     |                   | แพทย์แผนไทย/เจ้าพนักงานสาธารณสุข (อายุรเวท)           | วิชาชีพ     | 8               | 8           | TRUE    |
| 7  | 1                 | เชียงราย     | เมืองเชียงราย            | ท่าสาย                | 6257            | 44        | XL          | สสจ. สสจ.เชียงราย นัก                        |              |              |                     |                   | นักวิชาการโสตทัศนศึกษา/เจ้าพนักงานโสตทัศนศึกษา        | วิชาชีพ     | 5               | 5           | TRUE    |
| 8  | 1                 | เชียงราย     | เมืองเชียงราย            | ท่ <mark>า</mark> สาย | 6257            | 44        | XL          | สสจ. สสจ.เชียงราย นั<br>สสจ. สสจ.เชียงราย นั |              |              |                     |                   | นักวิชาการสาธารณสุข/เจ้าพนักงานสาธารณสุข              | วิชาชีพ     | 72              | 72          | TRUE    |
| 9  | 1                 | เชียงราย     | เมืองเชียงราย            | ท่ <mark>า</mark> สาย | 6257            | 44        | XL          |                                              |              |              | ଶଶବ.                | สสจ.เชียงราย      | นักวิชาการสาธารณสุข (ทันตสาธารณสุข)/เจ้าพนักงานทันตสา | วิชาชีพ     | 8               | 8           | TRUE    |
| 10 | 1                 | เชียงราย     | เมืองเชียงราย            | ท่ <mark>า</mark> สาย | 6257            | 44        | XL          |                                              |              |              | ଶଶବ.                | สสจ.เชียงราย      | เจ้าพนักงานเภสัชกรรม                                  | วิชาชีพ     | 8               | 8           | TRUE    |
| 11 | 1                 | เชียงราย     | เมืองเชียงราย            | ท่ <mark>า</mark> สาย | 6257            | 44        | XL          | ชีทที่ 1                                     | . "ตารา      | งA กรอ       | บ66 ชื่อหเ          | ไวยงาน"           | ทั่วไป                                                | back office | 3               | 3           | TRUE    |
| 12 | 1                 | เชียงราย     | เมืองเชียงราย            | ท่าสาย                | 6257            | 44        | XL          | ชีทที่ 2                                     | ) "ตารา      | งB ชื่อห     | ณ่วยงาน"            |                   |                                                       | back office | 6               | 6           | TRUE    |
| 13 | 1                 | เชียงราย     | เมืองเชียงราย            | ท่าสาย                | 6257            | 44        | XL          | สูงเลี้ ว                                    | "more        | ົ້ດ          |                     |                   | าการ                                                  | back office | 14              | 14          | TRUE    |
| 14 | 1                 | เชียงราย     | เมืองเชียงราย            | ท่าสาย                | 6257            | 44        | XL          | ชีทที่ 3 "ตารางC โครงสร้าง ชื่อหน่วยงาน"     |              |              | 1                   | back office       | 10                                                    | 10          | TRUE            |             |         |
| 15 | 1                 | เชียงราย     | เมืองเชียงราย            | ท่าสาย                | 6257            | 24        | XL          | สสจ. สสจ.เชียงราย                            |              |              |                     | สสจ.เชียงราย      | นายช่างศิลป์                                          | back office | 4               | 4           | TRUE    |
|    | $\langle \rangle$ | ตารา         | เง <mark>A กร</mark> อบ6 | 6 สสจ.เชีย            | เงราย           | ดารางB สส | สล เชียงราย | ดาร                                          | าง⊂ โครงส    | ร้าง สสจ เชี | ยงราย               | +                 | :                                                     |             |                 |             | _       |

# ขั้นตอนการบริหารกรอบอัตรากำลัง

### หลังจากที่แต่ละหน่วยงาน เตรียมไฟล์แบบฟอร์มข้อมูลเสร็จแล้ว

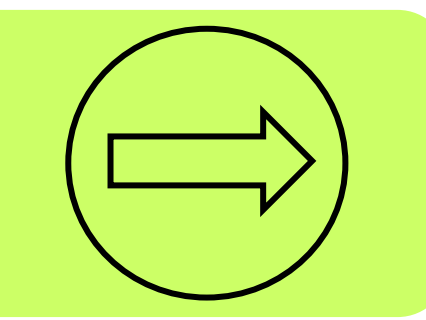

### **สำหรับ สสจ. , รพศ. , รพท. และ รพช. เลือกไฟล์แบบฟอร์มตามประเภทหน่วยงานของตนเอง** <u>ตัวอย่างเช่น</u> เขตสุขภาพที่ 1 สสจ.เชียงราย เลือกไฟล์ "**02สสจ." เลือกไปที่ "ชีท ตารางB..."** จากนั้นให้บริหารกรอบอัตรากำลัง ใน **"คอลัมน์ กรอบ 66"** ซึ่งจะมีสายงานและกลุ่มงานที่กำหนดในโครงสร้างของแต่ละประเภทหน่วยงาน

|    | А                 | В            | С                                  | D                    | E                        | F     | G                      | Н                               | - I         | J          | К              | L                | М                                      | Ν        | Р                        |           | Q                               | R       |  |
|----|-------------------|--------------|------------------------------------|----------------------|--------------------------|-------|------------------------|---------------------------------|-------------|------------|----------------|------------------|----------------------------------------|----------|--------------------------|-----------|---------------------------------|---------|--|
| 1  |                   |              |                                    |                      |                          |       |                        |                                 |             |            | **ห้ามแก้ไข**  |                  |                                        |          |                          |           |                                 | ให้กรอก |  |
| 2  | ขตสุขภาพที่<br>•  | จังหวัด<br>~ | อำเภอ<br>~                         | ຕຳບລ<br>ັ            | รหัสหน่วยงาน<br>ในระบบ → | Code5 | ระดับ/ขนาด             | ขนาดศูนย์<br>แพทย์ <del>↓</del> | 34Active Be | Active Bed | ประเภทหน่วยงาเ | ชื่อหน่วยงาน<br> | ภารกิจ<br>•                            | กลุ่มที่ | กลุ่มงาน                 | ¥         | สายงานในโครงสร้าง<br>🗸          | กรอบ 66 |  |
| 3  | 1                 | เชียงราย     | เมืองเชียงราย                      | ท่าสาย               | 6257                     | 44    | XL                     | 0                               | 0           | 0          | สสจ.           | สสจ.เชียงราย     |                                        | 1        | กลุ่มงานบริหารทั่วไป     |           | นักจัดการงานทั่วไป              | 3       |  |
| 4  | 1                 | เชียงราย     | เมืองเชียงราย                      | ท่าสาย               | 6257                     | 44    | XL                     | 0                               | 0           | 0          | สสจ.           | สสจ.เชียงราย     |                                        | 1        | กลุ่มงานบริหารทั่วไป     |           | นักวิชาการเงินและบัญชี          | 6       |  |
| 5  | 1                 | เชียงราย     | เมืองเชียงราย                      | ท่าสาย               | 6257                     | 44    | XL                     | 0                               | 0           | 0          | สสจ.           | สสจ.เชียงราย     |                                        | 1        | กลุ่มงานบริหารทั่วไป     |           | เจ้าพนักงานการเงินและบัญชี      | 5       |  |
| 6  | 1                 | เชียงราย     | เมืองเชียงราย                      | ท่าสาย               | 6257                     | 44    | XL                     | 0                               | 0           | 0          | สสจ.           | สสจ.เชียงราย     | 1 กลุ่มงานบริหารทั่วไป นักวิชาการพัสดุ |          |                          |           |                                 | 4       |  |
| 7  | 1                 | เชียงราย     | เมืองเชียงราย                      | ท่าสาย               | 6257                     | 44    | XL                     | 0                               | 0           | 0          | สสจ.           | สสจ.เชียงราย     |                                        | 1        | กลุ่มงานบริหารทั่วไป     |           | เจ้าพนักงานพัสดุ                |         |  |
| 8  | 1                 | เชียงราย     | เมืองเชียงราย                      | ท่าสาย               | 6257                     | 44    | XL                     | 0                               | 0           | 0          | สสจ.           | สสจ.เชียงราย     |                                        | 1        | กลุ่มงานบริหารทั่วไป     |           | เจ้าพนักงานธุรการ               |         |  |
| 9  | 1                 | เชียงราย     | เมืองเชียงราย                      | ท่าสาย               | 6257                     | 44    | XL                     | 0                               | 0           | 0          | สสจ.           | สสจ.เชียงราย     |                                        | 1        | กลุ่มงานบริหารทั่วไป     | บริหารก   | เรอบอัตรากำลัง                  | 10      |  |
| 10 | 1                 | เชียงราย     | เมืองเชียงราย                      | ท่าสาย               | 6257                     | 44    | XL                     | 0                               | 0           | 0          | สสจ.           | สสจ.เชียงราย     |                                        | 1        | กลุ่มงานบริหารทั่วไป     | ດພົດສະເ   | 250                             | 3       |  |
| 11 | 1                 | เชียงราย     | เมืองเชียงราย                      | ท่าสาย               | 6257                     | 44    | XL                     | 0                               | 0           | 0          | สสจ.           | สสจ.เชียงราย     |                                        | 1        | กลุ่มงานบริหารทั่วไป     | สงเควงต   | 42.14NR.164.1R                  | 4       |  |
| 12 | 1                 | เชียงราย     | เมืองเชียงราย                      | ท่าสาย               | 6257                     | 44    | XL                     | 0                               | 0           | 0          | สสจ.           | สสจ.เชียงราย     |                                        | 1        | กลุ่มงานบริหารทั่วไป     | ให้เป็นไข | ปตามกรอบ 66                     | 5       |  |
| 13 | 1                 | เชียงราย     | เมืองเชียงราย                      | ท่าสาย               | 6257                     | 44    | XL                     | 0                               | 0           | 0          | สสจ.           | สสจ.เชียงราย     |                                        | 1        | กลุ่มงานบริหารทั่วไป     |           | เจ้าพนักงานเผยแพร่ประชาสัมพันธ์ | 5       |  |
| 14 | 1                 | เชียงราย     | เมืองเชียงราย                      | ท่าสาย               | 6257                     | 44    | XL                     | 0                               | 0           | 0          | สสจ.           | สสจ.เชียงราย     |                                        | 2        | กลุ่มงานพัฒนายุทธศาสตร์ส | สาธารณสุข | นักวิชาการสาธารณสุข             | 3       |  |
| 15 | 1                 | เชียงราย     | เมืองเชียงราย                      | ท่าสาย               | 6257                     | 44    | XL                     | 0                               | 0           | 0          | สสจ.           | สสจ.เชียงราย     |                                        | 2        | กลุ่มงานพัฒนายุทธศาสตร์ส | สาธารณสุข | เจ้าพนักงานสาธารณสุข            | 3       |  |
| 16 | 1                 | เชียงราย     | เมืองเชียงราย                      | ท่าสาย               | 6257                     | 44    | XL                     | 0                               | 0           | 0          | สสจ.           | สสจ.เชียงราย     |                                        | 2        | กลุ่มงานพัฒนายุทธศาสตร์ส | สาธารณสุข | นักวิเคราะห์นโยบายและแผน        | 7       |  |
| 17 | 1                 | เชียงราย     | เงราย เมืองเชียงราย ท่าสาย 6257 44 |                      |                          | 44    | XL                     | 0                               | 0           | 0          | สสจ.           | สสจ.เชียงราย     |                                        | 2        | กลุ่มงานพัฒนายุทธศาสตร์ส | สาธารณสุข | เจ้าพนักงานสถิติ                | 1       |  |
|    |                   | a            | aa                                 |                      |                          |       |                        | -                               |             | -          |                | a                |                                        | _        | 1 0                      | aa        | v a                             | _       |  |
|    | $\langle \rangle$ |              | ิ <mark>ดารางA กร</mark> ะ         | <mark>อบ</mark> 66 ( | สสจ.เชียงราเ             | 9     | <mark>ลาราง</mark> B ส | สสจ.เชียง                       | งราย        | ิดารางC    | โครงสร้าง ส    | สจ.เชียงราย      | +                                      |          | E 4                      |           |                                 |         |  |

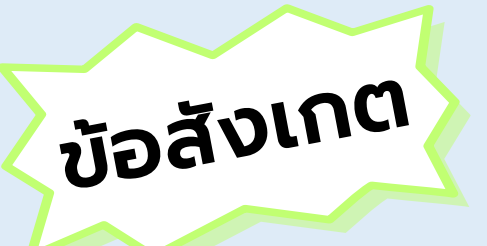

### <u>การบริหารกรอบหัวหน้ากลุ่มงาน/งาน ไม่ต้องใส่จำนวนกรอบอัตรากำลัง</u> เนื่องจากเป็นการมอบหมายจากผู้ที่ปฏิบัติในกลุ่มงาน

| М                           | Ν          | 0                   | Q                              | R      | Т                      | U        | V       | W           |
|-----------------------------|------------|---------------------|--------------------------------|--------|------------------------|----------|---------|-------------|
| **ห้                        | ้ำมแก้ไข** |                     |                                |        |                        |          | ให้กรอก |             |
|                             |            |                     |                                |        |                        |          | กรอบ 66 |             |
| ภารกิจ                      | กลุ่ม      | กลุ่มงานที          | กลุ่มงาน                       | งานที  | กลุ่มงาน/งาน           | สายงาน   |         | หัวหน้า กง. |
| <b>▼</b>                    | -          | <b>•</b>            |                                | • •    | <b>•</b>               | <u>ज</u> | -       | <b>*</b>    |
| ภารกิจด้านบริการปฐมภูมิ     |            | 1                   | กลุ่มงานผู้ป่วยนอก             |        |                        | นายแพทย์ | 28      |             |
| ภารกิจด้านบริการปฐมภูมิ     | Γ          |                     |                                | งเลือก |                        | นายแพทย์ | 2       |             |
| ภารกิจด้านบริการปฐมภูมิ     |            | บวหาราวยาวยา        | บหางหนากสุมงาน/งาน             |        |                        | นายแพทย์ | 0       | หัวหน้า กง. |
| ภารกิจด้านบริการปฐมภูมิ     |            | โดย <u>ไม่ต้องไ</u> | <u>ส่</u> จ้านวนกรอบอัตรากำลัง |        | งานเวชปฏิบัติครอบครัวเ | นายแพทย์ | 26      |             |
| ภารกิจด้านบริการปฐมภูมิ     |            | 5                   | กลุ่มงานอาชีวเวชกรรม           |        |                        | นายแพทย์ | 0       | หัวหน้า กง. |
| ภารกิจด้านบริการปฐมภูมิ     |            | 5                   | กลุ่มงานอาชีวเวชกรรม           | 1      | งานคลินิกอาชีวเวชกรรม  | นายแพทย์ | 2       |             |
| ภารกิจด้านบริการปฐมภูมิ     |            | 5                   | กลุ่มงานอาชีวเวชกรรม           | 3      | งานอาชีวป้องกันและควา  | นายแพทย์ | 2       | C           |
| ภารกิจด้านบริการปฐมภูมิ     |            | 5                   | กลุ่มงานอาชีวเวชกรรม           | 6      | งานตรวจสุขภาพ          | นายแพทย์ | 2       | 5           |
| ภารกิจด้านบริการทุติยภูมิแล | ะตดียภูมิ  | 1                   | กลุ่มงานเวชศาสตร์ฉุกเฉิน       |        |                        | นายแพทย์ | 17      | 2           |
| ภารกิจด้านบริการทุติยภูมิแล | ะตติยภูมิ  | 2                   | กลุ่มงานอายุรกรรม              |        |                        | นายแพทย์ | 4       |             |
| •                           |            | •                   |                                |        |                        |          |         |             |

# ข้อสังเกต

### <u>ยกเว้น : หัวหน้าพยาบาล ให้บริหารกรอบในช่องหัวหน้าพยาบาลด้วย ใส่ค่าเป็น 1</u> โดยจะนับกรอบในสายงาน FTE พยาบาลวิชาชีพ/พยาบาลเทคนิค

| М                           | Ν                                              | 0           | Q                            | R      | Т                      | U                          | V       | W           |
|-----------------------------|------------------------------------------------|-------------|------------------------------|--------|------------------------|----------------------------|---------|-------------|
| **9                         | ้ำมแก้ไข**                                     |             |                              |        |                        |                            | ให้กรอก |             |
| ภารกิจ                      | กลุ่ม<br>🔻                                     | กลุ่มงานที่ | กลุ่มงาน                     | งานที่ | กลุ่มงาน/งาน           | สายงาน                     | กรอบ 66 | หัวหน้า กง. |
| ภารกิจด้านบริการปฐมภูมิ     |                                                | 6           | กลุ่มงานการพยาบาลชุมชน       |        |                        | พยาบาลวิชาชีพ              | 0       | หัวหน้า กง. |
| ภารกิจด้านบริการปฐมภูมิ     | งด้านบริการปฐมภูมิ<br>เด้าบบริการปฐมภูมิ       |             | กลุ่มงานการพยาบาลชุมชน       | 1      | งานการพยาบาลที่บ้านแ   | พยาบาลวิชาชีพ/พยาบาลเทคนิค | 1       |             |
| ภารกิจด้านบริการปฐมภูมิ     |                                                |             | กลุ่มงานการพยาบาลชุมชน       | 2      | งานพยาบาลผู้จัดการสุขม | พยาบาลวิชาชีพ/พยาบาลเทคนิค | 1       |             |
| ภารกิจด้านบริการปฐมภูมิ     | เกิจด้านบริการปฐมภูมิ<br>เกิจด้านบริการปฐมภูมิ |             | กลุ่มงานการพยาบาลชุมชน       | 3      | งานพัฒนาคุณภาพการพ     | พยาบาลวิชาชีพ/พยาบาลเทคนิค | 1       |             |
| ภารกิจด้านบริการปฐมภูมิ     |                                                | 6           | กลุ่มงานการพยาบาลชุมชน       | 4      | งานการพยาบาลชุมชนใเ    | พยาบาลวิชาชีพ/พยาบาลเทคนิค | 1       |             |
| ภารกิจด้านพัฒนาระบบบริก     | ารและสนับสนุน                                  | 2           | กล่มงานประกันสขภาพ           |        |                        | พยาบาลวิชาชีพ              | 3       |             |
| ภารกิจด้านพัฒนาระบบบริก     | ารและสนับสนุน                                  | บริหา       | รกรอบหัวหน้าพยาบาล           |        |                        | พยาบาลวิชาชีพ              | 3       |             |
| ภารกิจด้านบริการทุติยภูมิแล | าะตติยภูมิ                                     | ในช่อ       | งหัวหน้าพยาบาลด้วย           |        |                        | พยาบาลวิชาชีพ              | 3       |             |
| ภารกิจด้านการพยาบาล         | กลุ่มการพยาบา                                  | ล โดยใช     | ร่ด่าเป็น 1                  |        |                        | ห้วหน้าพยาบาลวิชาชีพ       | 1       | หัวหน้า กง. |
| ภารกิจด้านการพยาบาล         |                                                |             |                              |        |                        | พยาบาลวิชาชีพ/พยาบาลเทคนิค | 71      |             |
| ภารกิจด้านการพยาบาล         |                                                | 2           | กลุ่มงานการพยาบาลผู้ป่วยนอก  |        |                        | พยาบาลวิชาชีพ/พยาบาลเทคนิค | 65      |             |
| ภารกิจด้านการพยาบาล         |                                                | 3           | กลุ่มงานการพยาบาลผู้ป่วยหนัก |        |                        | พยาบาลวิชาชีพ/พยาบาลเทคนิค | 190     |             |

### การบริหารกรอบอยู่ภายใต้กรอบอัตรากำลังภาพรวมรายสายที่หน่วยงานได้กำหนดไว้แล้วตาม "**ชีท ตาราง A"** หากบริหารกรอบไม่ตรง ค่าจะขึ้น FALSE ให้บริหารกรอบใหม่จนกว่าจะมีผลเป็น TRUE

|    | А                 | В            | C D                          | E                                     | F         | G           | Н                    | I.                     | J            | К                  | L                               |                          | Μ                  | Ν           | 0               | Р           | Q       |
|----|-------------------|--------------|------------------------------|---------------------------------------|-----------|-------------|----------------------|------------------------|--------------|--------------------|---------------------------------|--------------------------|--------------------|-------------|-----------------|-------------|---------|
| 1  |                   |              |                              |                                       |           |             |                      |                        |              | **ห้ามแก้ไข*       |                                 |                          |                    |             |                 |             |         |
| 2  | เขตสุขภาพที่<br>- | จังหวัด<br>- | อำเภอ ตำบ<br>~               | รหัส<br>ล<br><mark>→ หน่วยงา</mark> → | Code5     | ระดับ/ขนาด  | ขนาดศูนย์<br>แพทย์ ∽ | ີລາActive Be<br>▼      | Active Bed   | ประเภทหน่วยงาน<br> | ช <mark>ื่อหน่วยงาน</mark><br>▼ | กลุ่                     | มงานสาย            | จัดสาย<br>- | กรอบ ปี 66<br>🝷 | ลงโครงสร้าง | ผลลัพธ์ |
| 3  | 1                 | เชียงราย     | เมืองเชียงราย ท่าสาย         | 6257                                  | 44        | XL          |                      |                        |              | ଗଗ୍ୟ.              | สสจ.เชียงราย                    | ทันดแพทย์                |                    | วิชาชีพ     | 7               | 5           | FALSE   |
| 4  | 1                 | เชียงราย     | เมืองเชียงราย ท่าสาย         | 6257                                  | 44        | XL          |                      |                        |              | สสจ.               | สสจ.เชียงราย                    | เภสัชกร                  |                    | วิชาชีพ     | 26              | 26          | TRUE    |
| 5  | 1                 | เชียงราย     | เมืองเชียงราย ท่าสาย         | 6257                                  | 44        | XL          |                      |                        |              | สสจ.               | สสจ.เชียงราย                    | พยาบาลวิชาชีพ/พยาบาลเห   | าคนิค              | วิชาชีพ     | 16              | 16          | TRUE    |
| 6  | 1                 | เชียงราย     | เมืองเชียงราย ท่าสาย         | 6257                                  | 44        | XL          |                      |                        |              | สสจ.               | สสจ.เชียงราย                    | แพทย์แผนไทย/เจ้าพนักงา   |                    |             |                 | <b>~</b>    | TRUE    |
| 7  | 1                 | เชียงราย     | เมืองเชียงราย ท่าสาย         | 6257                                  | 44        | XL          |                      |                        |              | สสจ.               | สสจ.เชียงราย                    | นักวิชาการโสตทัศนศึกษา/  | ตรวจสอบผลลัพเ      | ร์ที่"ชิท   | ตาราง A         | ⊀" ₅        | TRUE    |
| 8  | 1                 | เชียงราย     | เมืองเชียงราย ท่าสาย         | 6257                                  | 44        | XL          |                      |                        |              | สสจ.               | สสจ.เชียงราย                    | นักวิชาการสาธารณสุข/เจ้า | หากบริหารกรอบไ     | ไม่ตรง ค่   | าจะขึ้น         | 2           | TRUE    |
| 9  | 1                 | เชียงราย     | เมืองเชียงราย ท่าสาย         | 6257                                  | 44        | XL          |                      |                        |              | สสจ.               | สสจ.เชียงราย                    | นักวิชาการสาธารณสุข (ทัน | FALSE ให้บริหาร    | กรอบให      | ม่จนกว่า        | в           | TRUE    |
| 10 | 1                 | เชียงราย     | เมืองเชียงราย ท่าสาย         | 6257                                  | 44        | XL          |                      |                        |              | ଗଗ୍ଦ.              | สสจ.เชียงราย                    | เจ้าพนักงานเภสัชกรรม     | ละขี่แลเป็น TPI II | <b>_</b>    |                 | 3           | TRUE    |
| 11 | 1                 | เชียงราย     | เมืองเชียงราย ท่าสาย         | 6257                                  | 44        | XL          |                      |                        |              | สสจ.               | สสจ.เชียงราย                    | นักจัดการงานทั่วไป       | JONNELOR INO       | L_<br>      |                 | 8           | TRUE    |
| 12 | 1                 | เชียงราย     | เมืองเชียงราย ท่าสาย         | 6257                                  | 44        | XL          |                      |                        |              | ଗଗ୍ଦ.              | สสจ.เชียงราย                    | นิติกร                   |                    | back office | 6               | 6           | TRUE    |
| 13 | 1                 | เชียงราย     | เมืองเชียงราย ท่าสาย         | 6257                                  | 44        | XL          |                      |                        |              | ଗଗ୍ଦ.              | สสจ.เชียงราย                    | เจ้าพนักงานธุรการ        |                    | back office | 14              | 14          | TRUE    |
| 14 | 1                 | เชียงราย     | เมืองเชียงราย ท่าสาย         | 6257                                  | 44        | XL          |                      |                        |              | สสจ.               | สสจ.เชียงราย                    | นายช่างเทคนิค            |                    | back office | 10              | 10          | TRUE    |
| 15 | 1                 | เชียงราย     | เมืองเชียงราย ท่าสาย         | 6257                                  | 44        | XL          |                      |                        |              | สสจ.               | สสจ.เชียงราย                    | นายช่างศิลป์             |                    | back office | 4               | 4           | TRUE    |
| <  | < > ·             | ตารา         | <mark>งA กรอบ66 สสจ</mark> . | เชียงราย                              | ดารางB สะ | สจ.เชียงราย | ดาร                  | างC โครงส <sup>ะ</sup> | ร้าง สสจ.เขี | ยงราย              | +                               | : .                      | v v f              | I           |                 |             |         |

เมื่อทุกช่องมีผลลัพธ์เป็น TRUE ทั้งหมดแล้ว จึงนำ "**ชีท ตาราง C**" โครงสร้างกรอบอัตรากำลังหน่วยงาน เพื่อเสนอผู้มีอำนาจลงนามพิจารณาต่อไป และให้เขตสุขภาพรวบรวมเสนอผู้ตรวจราชการกระทรวงสาธารณสุข พิจารณาอนุมัติและเสนอไปยังสำนักงานปลัดกระทรวงสาธารณสุขต่อไป

| A  | В                                                     | С  | DE                                      | F G                | Н                                            | I.  | J K                          | L              |
|----|-------------------------------------------------------|----|-----------------------------------------|--------------------|----------------------------------------------|-----|------------------------------|----------------|
| 1  |                                                       |    |                                         | **v                | ้้ำมแก้ไข*                                   |     |                              |                |
| 2  |                                                       |    | โครงสร้างสำนักงา                        | านสาธารณสุขจังหวั  | ัด เชียงราย                                  | 318 | เขต                          | 1              |
| 3  |                                                       |    | นายแพทย์สาธารณสุขจังหวัด(ผู้อำนวยการเฉ  | พาะด้าน(แพทย์)ระด้ | ับสูง)                                       |     | สำนักงานสาธารณสุขจังหวัด     | เชียงราย       |
| 4  |                                                       |    | นายแพทย์(ด้านเวชกรรมป้องกัน)            |                    |                                              |     | HCODE                        | 44             |
| 5  |                                                       |    | ทันตแพทย์(ด้านทันตสาธารณสุข)            |                    |                                              |     | รหัสหน่วยงานในระบบ           | 6257           |
| 6  |                                                       |    | เภสัชกร(ด้านเภสัชสาธารณสุข)             |                    |                                              |     | ขนาดสำนักงานสาธารณสุขจังหวัด | XL             |
| 7  |                                                       |    | นักวิชาการสาธารณสุข(ด้านบริการทางวิชากา | 15)                |                                              |     | ที่ตั้งศูนย์เขต              | เขตสุขภาพที่ 1 |
| 8  |                                                       |    | นักวิชาการสาธารณสุข(ด้านส่งเสริมพัฒนา)  |                    |                                              |     |                              |                |
| 9  |                                                       |    | นักวิเคราะห์นโยบายและแผน/นักวิชาการสาย  | ธารณสุข/นักวิชาการ | สาธารณสุข(ด้านบริหารสาธารณสุข)               |     |                              |                |
|    | م مراجع میں کر اور اور اور اور اور اور اور اور اور او |    | · · · · · · · · · · · · · · · · · · ·   |                    |                                              | 10  | 5 - J                        |                |
| 12 | 1.กลุ่มงานบรหารทวเบ                                   | 53 | 2.กลุ่มงานพฒนายุทธศาสตรสาธารณสุข        | 23                 | 3.กลุมงานสงเสรมสุขภาพ                        | 13  | 4.กลุ่มงานควบคุมเรคตดตอ      | 14             |
| 13 | นักจัดการงานทั่วไป                                    | 3  | นักวิชาการสาธารณสุข                     | 3                  | นักวิชาการสาธารณสุข                          | 5   | นักวิชาการสาธารณสุข          | 6              |
| 14 | นักวิชาการเงินและบัญชี                                | 6  | เจ้าพนักงานสาธารณสุข                    | 3                  | เจ้าพนักงานสาธารณสุข                         | 5   | เจ้าพนักงานสาธารณสุข         | 6              |
| 15 | เจ้าพนักงานการเงินและบัญชี                            | 5  | นักวิเคราะห์นโยบายและแผน                | 7                  | พยาบาลวิชาชีพ                                | 3   | พยาบาลวิชาชีพ                | 2              |
| 16 | นักวิชาการพัสดุ                                       | 4  | เจ้าพนักงานสถิติ                        | 1                  |                                              |     |                              |                |
| 17 | เจ้าพนักงานพัสดุ                                      | 2  | นักวิชาการคอมพิวเตอร์                   | 9                  | 6.กลุ่มงานคุ้มครองผู้บริโภคและเภสัชสาธารณสุข | 33  | 7.กลุ่มงานประกันสุขภาพ       | 11             |
| 18 | เจ้าพนักงานธุรการ                                     | 6  |                                         |                    | เภสัชกร                                      | 23  | นักวิชาการสาธารณสุข          | 4              |
| 19 | นายช่างเทคนิค                                         | 10 | 5.กลุ่มกฎหมาย                           | 10                 | นักวิชาการสาธารณสุข                          | 1   | เจ้าพนักงานสาธารณสุข         | 3              |
| 20 | นายช่างโยธา                                           | 3  | นิติกร                                  | 6                  | เจ้าพนักงานสาธารณสุข                         | 1   | นักวิชาการเงินและบัญชี       | 1              |
| 21 | นายช่างศิลป์                                          | 4  | เจ้าพนักงานธุรการ                       | 4                  | เจ้าพนักงานเภสัชกรรม                         | 8   | เจ้าพนักงานการเงินและบัญชี   | 1              |
|    | . Y                                                   |    |                                         |                    |                                              |     | V V same                     |                |
| <  | m ตารางA กรอบ66 สสจ.เชียงราย                          | ดา | รางB สสจ.เชียงราย ตารางC                | โครงสร้าง ส        | สจ.เชียงราย +                                |     |                              |                |

#### สำหรับ สสอ. และ รพ.สต. เลือกไฟล์แบบฟอร์มตามประเภทหน่วยงานของตนเอง

### ให้บริหารกรอบใน "**ชีท ตาราง B" โดยให้กรอกเฉพาะแถบสีฟ้า** และบริหารกรอบจนกว่าจะมีผล TRUE ทั้งหมด

|    | A    | В        | С                                                                           | D         | E         | F       | G          | Н   | I.     | J     | к          | L                     | М                          | Ν           | 0            | Р                    | Q                    | R                       | S           | Т         | U                       |
|----|------|----------|-----------------------------------------------------------------------------|-----------|-----------|---------|------------|-----|--------|-------|------------|-----------------------|----------------------------|-------------|--------------|----------------------|----------------------|-------------------------|-------------|-----------|-------------------------|
| 1  |      |          |                                                                             |           |           |         |            |     |        |       |            | โคร                   | งสร้างและกรอบอัตรากำลัง สำ | นักงานสาธาร | เณสุขอำเภอ   |                      |                      |                         |             |           |                         |
| 2  |      |          |                                                                             |           |           |         |            |     |        |       |            |                       | เขตสุขภาพที                | 1           |              |                      |                      |                         |             |           |                         |
| 3  |      |          |                                                                             |           |           |         |            |     |        |       |            |                       |                            |             | * สำหรับตำแข | หน่งสาธารณสุขอำเภ    | อซึ่งเป็นตำแหน่งทางก | ารบริหารไม่นับรวมกับกร  | อบนี้       |           |                         |
| 4  |      |          |                                                                             |           |           |         |            |     |        |       |            |                       |                            |             | * ส่วนตำแหน่ | ่งผู้ช่วยสาธารณสุขอำ | าเภอเป็นการมอบหมาย   | ปให้ปฏิบัติหน้าที่      |             | _         |                         |
| 5  |      |          |                                                                             |           |           |         |            | 1   | ห้ามแ  | ก้ไข  |            |                       |                            |             |              | ให้ก                 | รอกแถบสีฟ้า (แถบเ    | สีเทาคือไม่มีในโครงสร้า | 14)         | ห้าม      | แก้ไข                   |
| 18 | ายภา | จังหวัด  | อำเภอ                                                                       | ตำบล      | รทัส      | Code5   | ระดับ/ขนาด | ขน  | ctivri | ve la | ทหบ่ว ที่ส | อหม่วยงาน             | กลุ่มงานสาย                | จัดสาย      | กรอบ ปี 66   | กลุ่มงานบริหาร       | กลุ่มพัฒนาวิชาการ    | กลุ่มงานส่งเสริม        | สายสนับสนุน | 5011      | ผลการ                   |
| 6  | -    | *        | *                                                                           | •         | หน่วยงา 👻 | -       |            | *   | •      | -     | -          | *                     |                            | -           |              | ทั่วไป 🔻             | และคุณภาพบริก 🔻      | สุขภาพและป้องกันโ 👻     | Back Offi 💌 | · · · · · | <mark>บริหารกร</mark> 👻 |
| 7  | 1 ι  | ชียงใหม่ | งใหม่ แม่อาย แม่อาย 5449 538 M สสอ. สสอ.แม่อาย พยาบาลวิชาชีพ/พยาบาลเทคนิค 3 |           |           |         |            |     |        |       |            |                       |                            |             |              | 0                    | 1                    | 1                       | 0           | 2         | TRUE                    |
| 8  | 1 ι  | ชียงใหม่ | ฝาง                                                                         | เวียง     | 5435      | 537     | L          |     |        |       | สสอ. สล    | สอ.ฝาง                | พยาบาลวิชาชีพ/พยาบาลเทคนิค | วิชาชีพ     | 2            | 0                    | 1                    | 1                       | 0           | 2         | TRUE                    |
| 9  | 1    | ชียงใหม่ | ไชยปรากา                                                                    | ปงตำ      | 5575      | 549     | м          |     |        |       | สสอ. สล    | สอ.ไชยปราก            | พยาบาลวิชาชีพ/พยาบาลเทคนิค | วิชาชีพ     | 2            | 0                    | 1                    | 1                       | 0           | 2         | TRUE                    |
| 10 | 1 ι  | ขียงใหม่ | พร้าว                                                                       | เวียง     | 5458      | 539     | L          |     |        | -     | สสอ. สล    | สอ.พร้าว              | พยาบาลวิชาชีพ/พยาบาลเทคนิค | วิชาชีพ     | 2            | 0                    | 1                    | 1                       | 0           | 2         | TRUE                    |
| 1  | 1 ι  | ขียงใหม่ | เชียงดาว                                                                    |           | 5370      | 532     | L          |     |        | Γ     | ให้ก       | รอกเร                 | พาะแถบสีฟ้า                |             | 2            | 0                    | 1                    | 1                       | 0           | 2         | TRUE                    |
| 12 | 1 ι  | ขียงใหม่ | เวียงแหง                                                                    | เมืองแหง  | 5571      | 548     | s          |     |        |       | 0,111      |                       | и то вы Сыли т             | ₿e          | 2            | 0                    | 1                    | 1                       | 0           | 2         | TRUE                    |
| 13 | 1 ι  | ชียงใหม่ | กัลยาณิวัต                                                                  | มนา       | 13178     | 24035   | S          |     |        |       | หาก        | บรหา                  | รกรอบเมตรง คาจ             | ะขน         | 2            | 0                    | 1                    | 1                       | 0           | 2         | TRUE                    |
| .4 | 1 1  | ชียงใหม่ | แม่แตง                                                                      | แม่แตง    | 5397      | 534     | L          |     |        |       | FAL        | . <mark>SE</mark> ให้ | ์เบริหารกรอบใหม่จ          | นกว่า       | 2            | 0                    | 1                    | 1                       | 0           | 2         | TRUE                    |
| 15 | 1 ι  | ชียงใหม่ | สันทราย                                                                     | ป่าไผ่    | 5504      | 542     | L          |     |        |       | จะบี       | ใแลเป็                | U TRUF                     |             | 2            | 0                    | 1                    | 1                       | 0           | 2         | TRUE                    |
| 16 | 1 ι  | ชียงใหม่ | สารภี                                                                       | สารภี     | 5558      | 547     | L          |     |        |       | 00.00      |                       |                            |             | 2            | 0                    | 1                    | 1                       | 0           | 2         | TRUE                    |
| 17 | 1 ι  | ชียงใหม่ | สะเมิง                                                                      | สะเมิงใต้ | 5427      | 536     | S          |     |        |       | สสอ. สล    | สอ.สะเมิง             | พยาบาลวิชาชีพ/พยาบาลเทคนิค | วิชาชีพ     | 2            | 0                    | 1                    | 1                       | 0           | 2         | TRUE                    |
| 18 | 1 ι  | ชียงใหม่ | เมืองเชียง                                                                  | ใหม่      | 5329      | 529     | L          |     |        |       | สสอ. สล    | สอ.เมืองเชีย          | พยาบาลวิชาชีพ/พยาบาลเทคนิค | วิชาชีพ     | 2            | 0                    | 1                    | 1                       | 0           | 2         | TRUE                    |
| 19 | 1 ι  | ชียงใหม่ | หางดง                                                                       | หางดง     | 5519      | 543     |            |     |        |       | สสอ. สล    | สอ.หางดง              | พยาบาลวิชาชีพ/พยาบาลเทคนิค | วิชาชีพ     | 2            | 0                    | 1                    | 1                       | 0           | 2         | TRUE                    |
| -  | Þ    |          | สสอ เข                                                                      | ขต1 เดิม  | เ ตารา    | างB สสอ | เขต1กรอ    | บ66 | ให     | ม่    | ดารา       | งC สสอ                | เขต1 (+)                   |             |              |                      |                      | •                       |             |           |                         |

เมื่อทุกช่องมีผลลัพธ์เป็น TRUE ทั้งหมดแล้ว จึงนำ "**ชีท ตาราง C**" โครงสร้างกรอบอัตรากำลังหน่วยงาน เพื่อเสนอผู้มีอำนาจลงนามพิจารณาต่อไป และให้เขตสุขภาพรวบรวมเสนอผู้ตรวจราชการกระทรวงสาธารณสุข พิจารณาอนุมัติและเสนอไปยังสำนักงานปลัดกระทรวงสาธารณสุขต่อไป

|     | В      | С                                                                          | D                                                | R      | S                                   | Т                                            | U                                                        | V                     | W                 | Y Y                                         | Z                             | . AB                                        | AC                            | , AE             |
|-----|--------|----------------------------------------------------------------------------|--------------------------------------------------|--------|-------------------------------------|----------------------------------------------|----------------------------------------------------------|-----------------------|-------------------|---------------------------------------------|-------------------------------|---------------------------------------------|-------------------------------|------------------|
| 1   | "หมาย  | เหตุ 1. ตำแหน่งลาธารณสุขอำเม                                               | กอซึ่งเป็นตำแหน่งทางการบริหารไม่นับรวมกับกรอบนี้ |        | โค                                  | รงสร้างและกรอ                                | บอัตรากำลัง สำนั                                         | กงานสาธารณสุข         | ขอำเภอ            |                                             |                               |                                             |                               |                  |
| 2   |        | <ol> <li>ดำแหน่งผู้ช่วยสาธารณสุ</li> <li>กรอบขึ้นด่ำเท่ากับกรอบ</li> </ol> | ขอำเภอเป็นการมอบหมายให้ปฏิบัติหน้าที่<br>ขั้นลง  |        |                                     |                                              | เขตสุขภาพที่                                             | 1                     |                   |                                             |                               |                                             |                               |                  |
| 3   |        |                                                                            |                                                  |        |                                     |                                              |                                                          |                       |                   |                                             |                               |                                             |                               |                  |
|     |        |                                                                            | ข้อมูลหน่วยงาน                                   |        | า.<br>สุข)                          |                                              | กลุ่มงานบ่                                               | ริหารทั่วไป           |                   | กลุ่มพัฒา                                   | มาวิชาการ<br>                 | กลุ่มงานส่ง                                 | เสริมสุขภาพ<br>               | e                |
| 4   |        |                                                                            |                                                  |        | (นวเ                                | > 7                                          | -> ->                                                    | 10                    |                   | และคุณภ                                     | าพบรการ<br>(1976)             | และบอ                                       | งกนเรค<br>เธ                  | t Offi           |
| 5   | เขต    | จังหวัด                                                                    | ชื่อหน่วยงาน<br>(สสอ.)                           | ขนาด   | สาธารณสุขอำเภอ<br>สาธารณสุข/ จพ.สาธ | นักวิชาการสาธารณสุข.<br>เจ้าพนักงานสาธารณสุข | นักวิชาการเงินและบัญซี<br>เจ้าพนักงานการเงินและ<br>บัญซี | นักวิชาการคอมพิวเตอร์ | เจ้าหนักงานธุรการ | นักวิชาการสาธารณสุข<br>เจ้าพนักงานสาธารณสุข | พยาบาลวิชาชีพ/พยาบา<br>เทคนิค | นักวิชาการสาธารณสุข<br>เจ้าพนักงานสาธารณสุข | พยาบาลวิซาซีพ/พยาบา<br>เทคนิค | สายสนับสนุน Back |
| 104 | 1      | ลำปาง                                                                      | สสอ.เมืองปาน                                     | м      | 1                                   | 1                                            | 1                                                        | 1                     | 1                 | 2                                           | 0                             | 2                                           | 1                             | 0                |
| 105 | 1      | ลำปาง                                                                      | สสอ.แม่เมาะ                                      | S      | 1                                   | 1                                            | 1                                                        | 1                     | 1                 | 1                                           | 0                             | 2                                           | 1                             | 0                |
| 106 | 1      | ลำปาง                                                                      | สสอ.ห้างฉัตร                                     | м      | 1                                   | 1                                            | 1                                                        | 1                     | 1                 | 2                                           | 0                             | 2                                           | 1                             | 0                |
| 107 | 1      | ลำปาง                                                                      | สสอ.วังเหนือ                                     | м      | 1                                   | 1                                            | 1                                                        | 1                     | 1                 | 2                                           | 0                             | 2                                           | 1                             | 0                |
| 108 | 1      | ลำปาง                                                                      | สสอ.งาว                                          | м      | 1                                   | 1                                            | 1                                                        | 1                     | 1                 | 2                                           | 0                             | 2                                           | 1                             | 0                |
| 109 | 1      | ลำปาง                                                                      | สสอ.สบปราบ                                       | S      | 1                                   | 1                                            | 1                                                        | 1                     | 1                 | 1                                           | 0                             | 2                                           | 1                             | 0                |
| 110 |        |                                                                            |                                                  |        |                                     |                                              |                                                          |                       |                   |                                             |                               |                                             |                               |                  |
| 111 |        |                                                                            |                                                  |        |                                     |                                              |                                                          |                       |                   |                                             |                               |                                             |                               |                  |
| 112 | ลงขี่เ | 0                                                                          | ลงที่ค                                           |        |                                     |                                              |                                                          | ลงชื่อ                |                   |                                             | ลงชื่อ                        |                                             |                               |                  |
| 113 | (      |                                                                            | ) (                                              |        |                                     |                                              | .)                                                       | (                     |                   | )                                           | (                             |                                             |                               | )                |
| 114 |        | ผู้จัดทำข้อม                                                               | มูล                                              | ผู้ตา  | รวจสอบ                              |                                              | ~                                                        |                       | ผู้เห็นชอบ        |                                             | -                             | ผู้อนุมั                                    | 7                             |                  |
| 115 |        | (นักทรัพยากรบุคคลข                                                         | -<br>องหน่วยงาน) (นา                             | พ.สสจ. | หรือ ผอ                             | .5W.)                                        |                                                          |                       | (CHRO)            |                                             | I                             | (ผู้ตรวจราชการ                              | กระทรวง)                      |                  |
|     | <      | > สสอ                                                                      | เขด1 เดิม ดารางB สสอ                             | เขด    | 1กรอบ(                              | 56 ใหม่                                      | ตารางC ส                                                 | สอ เขต1               | +                 |                                             |                               |                                             |                               |                  |

# THANK YOU

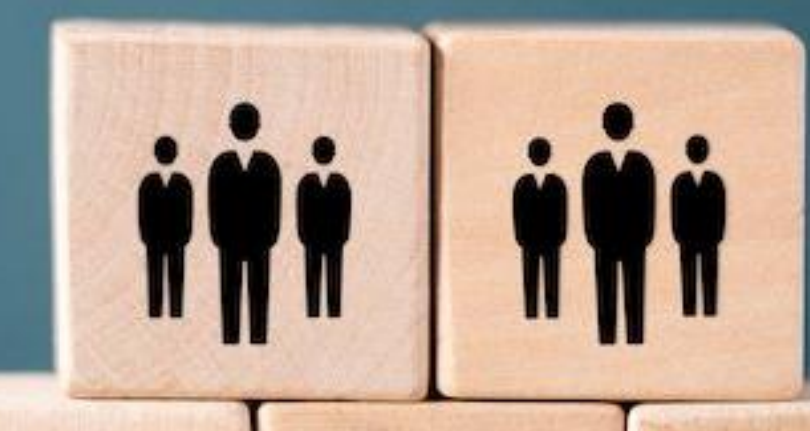

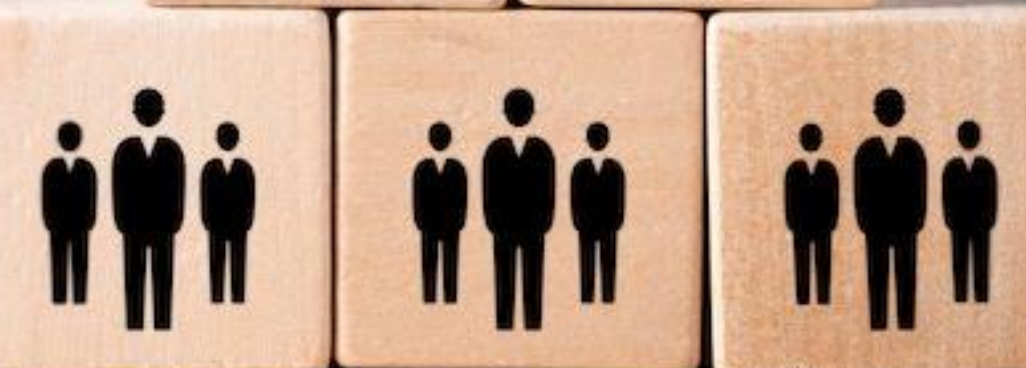